# 中央电教馆 - 全国中小学教师网络研修平台 网络研修学员手册

| 姓   | 名:  |  |
|-----|-----|--|
| 职   | 务:  |  |
| 职   | 称:  |  |
| 工作的 | 单位: |  |
| 电子曲 | 『箱: |  |
| 手   | 机:  |  |

中央电化教育馆培训中心

## 第一部分 如何进入工作坊

输入网址: <u>WWW.teta.com.cn</u> 点击"用户登录"

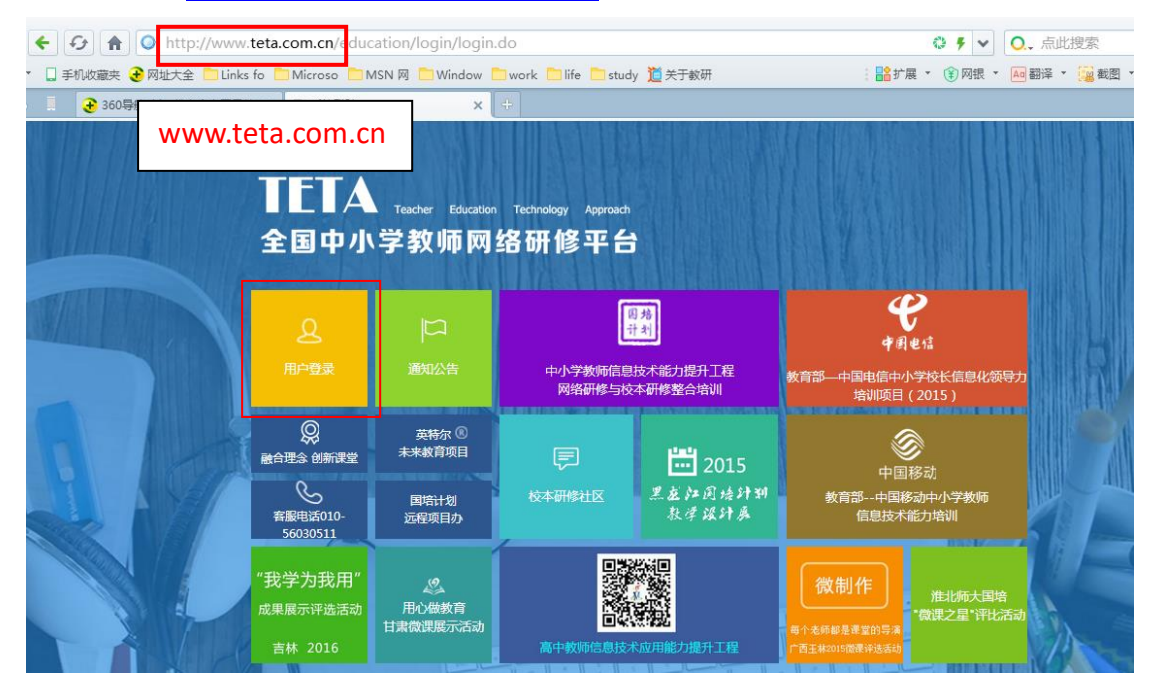

#### 输入用户名和密码,点击登录 用户名:教师进修编号 密码:教师进修编号后六位

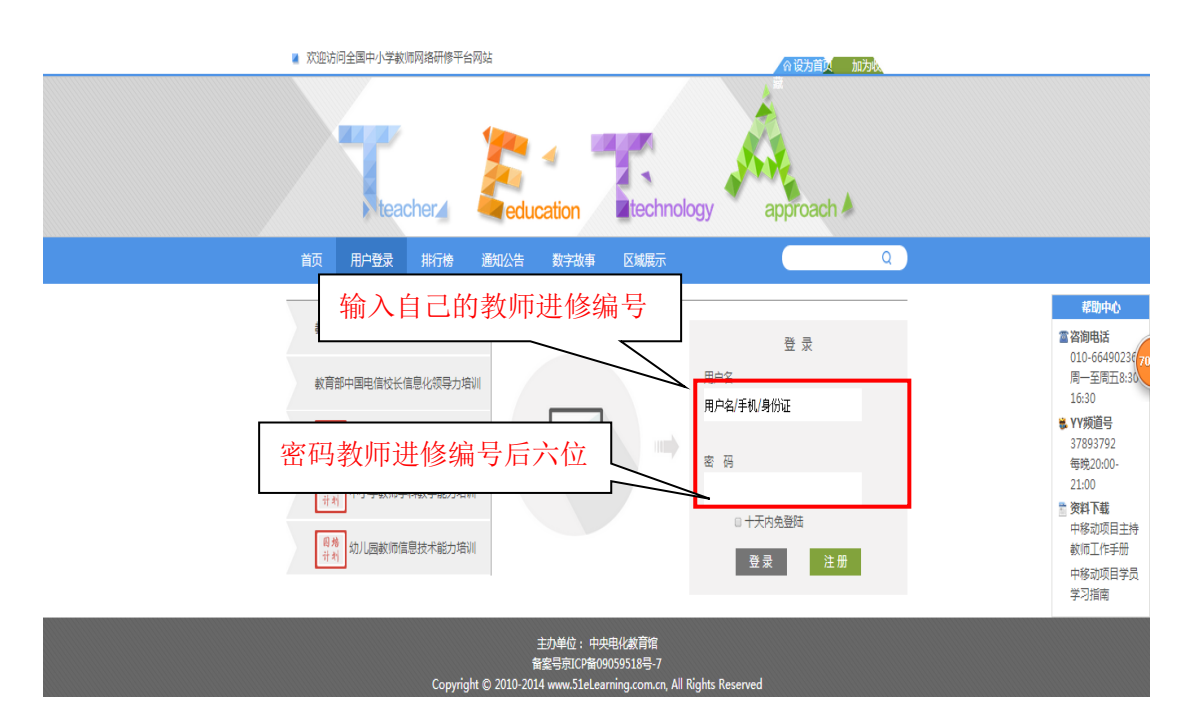

学员登录平台后,首先看到的是个人空间,核实一下自己的姓名。

鼠标滑过 进入研修

选择下拉框中的自己所参加的"2017年上海杨浦区校园长信息化领导力培训项目"

并"点击进入"

| <b>教师家</b>  | æ                | 首页     | 个人空间      | 搜索          | Q    |               |                          |
|-------------|------------------|--------|-----------|-------------|------|---------------|--------------------------|
|             | 张三,              | 尺分:0   |           |             |      |               |                          |
|             | ار<br>ب <u>ت</u> |        | ②<br>我的微课 | (二)<br>研修广场 | 教师知道 | していた。<br>微课指南 |                          |
| <b>我的空间</b> | 2017             | 年上海杨浦区 | 校园长信息化领导力 | 培训          |      |               | <b>成长档案袋</b><br>☆ 我的资源 0 |
|             |                  |        |           |             |      |               | ◎ 我的瀏騨 0                 |

第二部分 如何进行课程学习

选择工作坊后"研修空间"会自动显示所选工作坊的任务时间轴,点击轴上时间节点加号"+",会显示该时间节点的课程和研修任务,选择任务时间轴上的一个课程点"开始学习"按钮即可进入课程学习页。如下图(可以看每门课程或研修主题的标题、学习类型、学时、完成状态等信息)。

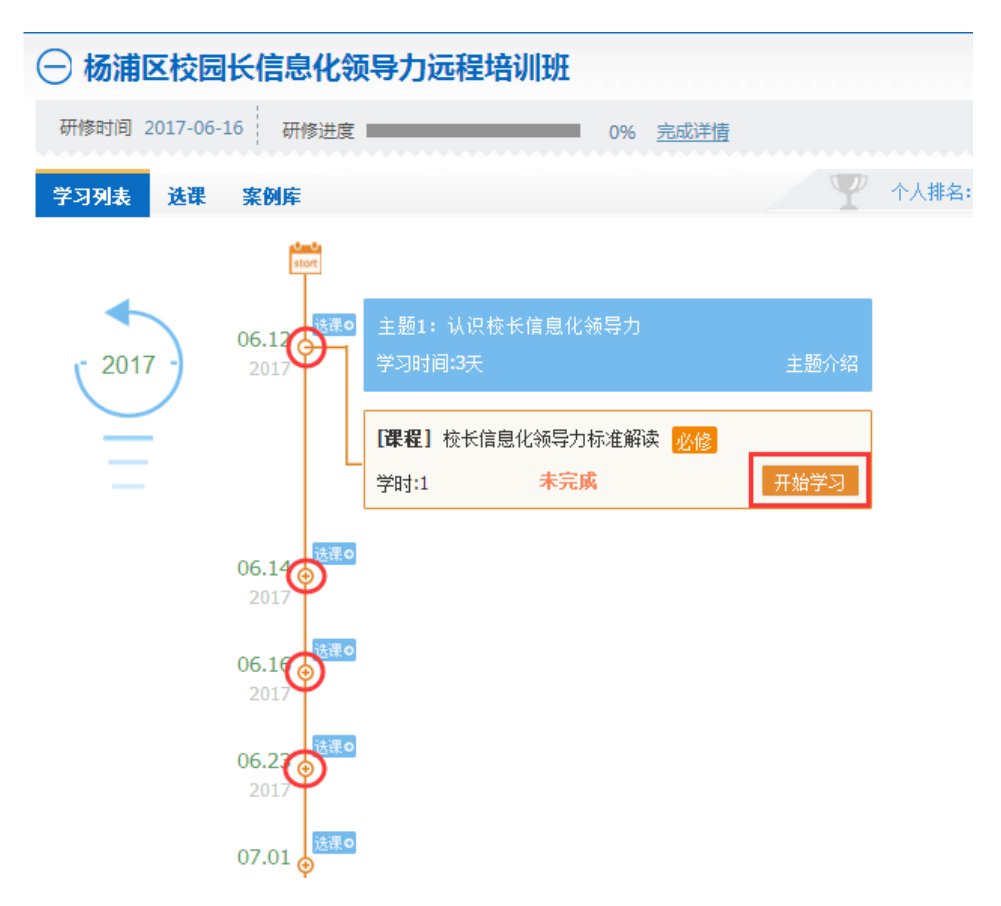

左侧是课程目录单元,首先点击"开始学习"下面的课程节点。

| 教师研修        | 社区        |      |                          |                   | ដ | ¢  | Ģ |
|-------------|-----------|------|--------------------------|-------------------|---|----|---|
| 🔐 研修空间      | 自由研修广场    | 教师知道 | 微课                       | 个人空间              |   |    |   |
| 切换课程 🗮 校长信息 | 乳化领导力标准解读 |      |                          |                   |   |    |   |
| ₩ 开始学习      |           |      |                          |                   |   |    |   |
| 标准解读        |           |      |                          |                   |   |    |   |
| 资料下载        |           |      | 5酸・你好」 法选择               | <b>里</b> 程单元进行学习1 |   |    |   |
| 😪 快捷学习通道    |           | ,    | -400 • 727X1 • 1417291∓) | *112177021117740  |   |    |   |
| ☑ 课程视频观看    |           |      |                          |                   |   |    |   |
| 🕝 课程文本阅读    |           |      |                          |                   |   |    |   |
| ■ 文本成果互评    |           |      |                          |                   |   |    |   |
| ■ 视频成果互评    |           |      |                          |                   |   |    |   |
| 🗢 体会互评      |           |      |                          |                   |   |    |   |
| ₫ 主题讨论      |           |      |                          |                   |   | -  |   |
| A           | •         |      |                          |                   |   | AS |   |

#### 会进入相应的课程,点击"观看"可观看视频

| 教师研修社         | 土区       |                |        |         |      | ۵ | ⊲≫ |    |
|---------------|----------|----------------|--------|---------|------|---|----|----|
| 合 研修空间        | 自由研修广场   | 教师知            | 道      | 微课      | 个人空间 |   |    |    |
| 切换课程 🗮 校长信息   | 化领导力标准解读 |                |        |         |      |   |    |    |
| ₩ 开始学习        |          | 🕥 标准解读         |        |         |      |   |    |    |
| 标准解读          |          | ▶️ 刘雍潜中9       | 央电化教育馆 | 研究员     |      |   |    | ~  |
| 资料下载          |          | <b>视频观看:</b> 相 | 校长信息化领 | 导力标准解读1 | L    |   |    | 观看 |
| 🔁 快捷学习通道      |          | 视频观看: #        | 校长信息化领 | 导力标准解读2 | 2    |   |    | 观看 |
| ◙ 课程视频观看      |          |                |        |         |      |   |    |    |
| 🕜 课程文本阅读      |          |                |        |         |      |   |    |    |
| ■ 文本成果互评      |          |                |        |         |      |   |    |    |
| □ 视频成果互评      |          |                |        |         |      |   |    |    |
| 🗩 体会互评        |          |                |        |         |      |   |    |    |
| <b>⊥</b> 主题讨论 |          |                |        |         |      |   |    |    |

学员在观看视频的过程中,可在视频下方提交评论。考核要求每节课至少给予一条 评论,方可获得学时。

| <ul> <li>(中小学校长信息化领导力标准(试行))解读</li> <li>● 中央戦能</li> <li>● 北東港 研究5</li> <li>● 21分钟   已观看の分钟</li> <li>● 評论 您还可以输入140字</li> <li>▲ 请在这里道写评论</li> </ul>                                                                                                    | ∪│停止观看 |
|----------------------------------------------------------------------------------------------------|--------|
| <ul> <li>(中小学校长信息化领导力标准(试行)》解读</li> <li>・ 中央电影馆</li> <li>・ 対策潜 研究员</li> <li>- 2015年1月</li> <li>● 温馨提示:如果不想看这个视频了,要点右上角的"停止观看",否则需要等三分钟后再打开新的视频!</li> <li>● 21分钟   已观看0分钟</li> <li>② 21分钟   已观看0分钟</li> <li>② 评论 您还可以输入140字</li> <li>请在这里道写评论</li> </ul> |        |
| <ul> <li>中央电载馆</li> <li>· 中央电载馆</li> <li>· 刘乘潜 研究员</li> <li>· 2015年1月</li> <li>④ 温馨提示:如果不想看这个视频了,要点右上角的"停止观看",否则需要等三分钟后再打开新的视频:</li> <li>② 21分钟   已观看0分钟</li> <li>☑ 评论 您还可以输入140字</li> <li>请在这里道写评论</li> </ul>                                          |        |
| <ul> <li>中央电航馆</li> <li>· 如乘港 研究员</li> <li>· 2015年1月</li> <li>② 温馨提示:如果不想看这个视频了,要点右上角的"停止观看",否则需要等三分钟后再打开新的视频:</li> <li>③ 21分钟   已观看0分钟</li> <li>☑ 评论 您还可以输入140字</li> <li>请在这里道写评论</li> </ul>                                                           |        |
| <ul> <li>・ 対集潜 研究员</li> <li>・ 2015年1月</li> <li>● 温馨提示: 如果不想看这个视频了,要点右上角的"停止观看",否则需要等三分钟后再打开新的视频:</li> <li>● 21分钟   已观看0分钟</li> <li>☑ 评论 您还可以输入140字</li> <li>请在这里道写评论</li> </ul>                                                                         |        |
| <ul> <li>温馨提示:如果不想看这个视频了,要点右上角的"停止观看",否则需要等三分钟后再打开新的视频!</li> <li>21分钟   已观看0分钟</li> <li>评论 您还可以输入140字</li> <li>请在这里道写评论</li> </ul>                                                                                                    |        |
| <ul> <li> <sup>●</sup> 21分钟   已观看0分钟     </li> <li> <sup>●</sup> 评论 您还可以输入140字         </li> <li> <sup></sup> 请在这里填写评论     </li> </ul>                                                                                                    |        |
| <ul> <li></li></ul>                                                                                                    |        |
| 诸在这里道写评论                                                                                                    |        |
|                                                                                                    |        |
|                                                                                                    |        |
|                                                                                                    | /# t=  |

注意:如果视频未播放完想终止视频播放,一定要点击"停止观看"按钮,才可以播放下一个视频。

### 第三部分 如何查看学习进度

在"研修空间"上方可随时查看个人学习进度,待进度达到 100%,学习完成。点击"完成情况",可查看具体考核要求。

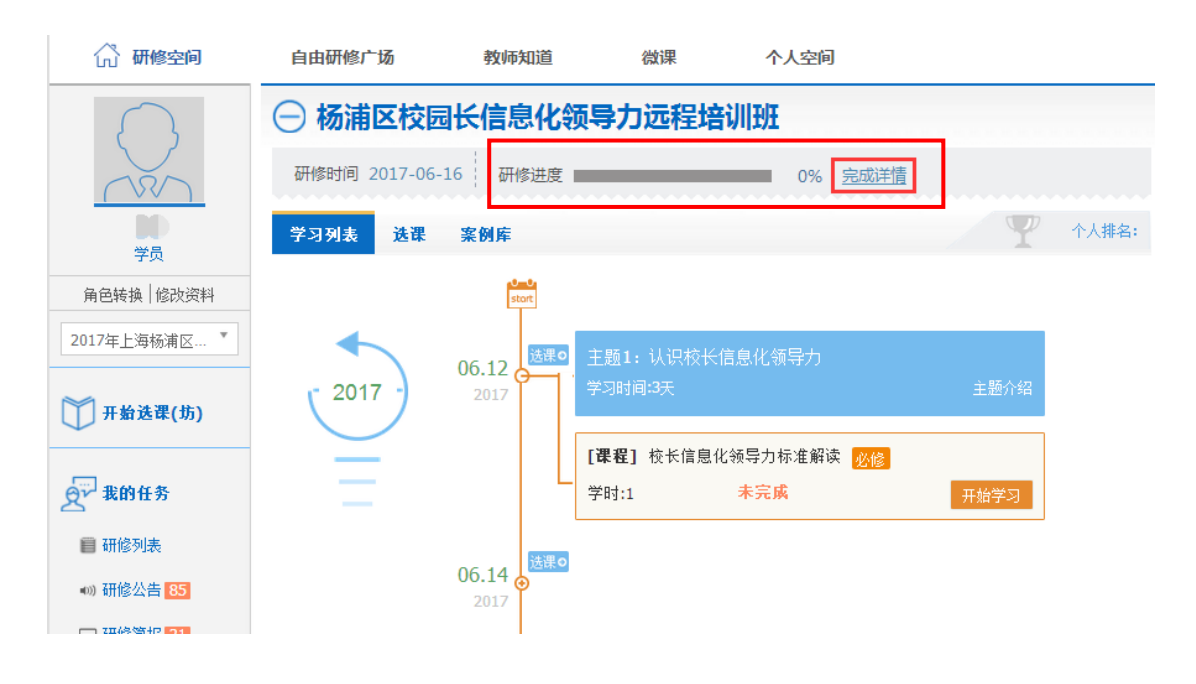

**考核标准** 合格标准 40 学时;其中课程必修学习 40 学时,选修学习 0 学时;研修任务 0 学时 研修进度 \_\_\_\_\_\_\_\_\_\_0% 不合格

#### 杨浦区校园长信息化领导力远程培训班考核详情:

| 考核<br>类型 | <b>课程</b><br>名称         | 课程<br>类型     |          | 课程完成标准及完成情况             |   |                      |   |          |         |                          |   |           |   | 课程<br>学时  | 完成<br>状态 | 合格<br>学时 |   |     |    |  |  |
|----------|-------------------------|--------------|----------|-------------------------|---|----------------------|---|----------|---------|--------------------------|---|-----------|---|-----------|----------|----------|---|-----|----|--|--|
|          |                         |              | 视频<br>(分 | 见频时长 主题讨论 心<br>(分钟) (次) |   | 心得体会<br>(个)          |   | 文档提交 (篇) |         | <sup>5</sup> 视频提交<br>(个) |   | 评论<br>(次) |   | 互评<br>(次) |          |          |   |     |    |  |  |
|          |                         | 标准完成标准完成标准完成 |          | \$标准完成标准完               |   | <sup>注</sup> 完成 标准完成 |   | 完成       | 載 标准 完成 |                          |   |           |   |           |          |          |   |     |    |  |  |
|          | 校长信息化领导力标准解读            | 必修           | 15       | 7                       | 0 | 0                    | 0 | 0        | 0       | 0                        | 0 | 0         | 1 | 0         | 0        | 0        | 1 | 未完成 | ţ. |  |  |
|          | 信息技术促进教育创新              | 必修           | 15       | 0                       | 0 | 0                    | 0 | 0        | 0       | 0                        | 0 | 0         | 1 | 0         | 0        | 0        | 2 | 未完成 |    |  |  |
|          | 教育信息化规划的关键问题            | 必修           | 15       | 0                       | 0 | 0                    | 0 | 0        | 0       | 0                        | 0 | 0         | 1 | 0         | 0        | 0        | 2 | 未完成 |    |  |  |
|          | 学校信息化规划的关键问题一制度设计与机制创新  | 必修           | 15       | 0                       | 0 | 0                    | 0 | 0        | 0       | 0                        | 0 | 0         | 1 | 0         | 0        | 0        | 3 | 未完成 | I  |  |  |
|          | 智慧教室 智慧学校 智慧教育          | 必修           | 15       | 0                       | 0 | 0                    | 0 | 0        | 0       | 0                        | 0 | 0         | 1 | 0         | 0        | 0        | 2 | 未完成 | 1  |  |  |
|          | 信息技术与教学                 | 必修           | 15       | 0                       | 0 | 0                    | 0 | 0        | 0       | 0                        | 0 | 0         | 1 | 0         | 0        | 0        | 2 | 未完成 |    |  |  |
|          | "互联网+"时代的教学新路径与实践       | 必修           | 15       | 0                       | 0 | 0                    | 0 | 0        | 0       | 0                        | 0 | 0         | 1 | 0         | 0        | 0        | 3 | 未完成 |    |  |  |
| 必修课程     | 信息技术与课堂变革一营造尊重孩子差异的学习生态 | 必修           | 15       | 0                       | 0 | 0                    | 0 | 0        | 0       | 0                        | 0 | 0         | 1 | 0         | 0        | 0        | 3 | 未完成 | 40 |  |  |

注意:考核要求每节课至少有一天评论,达到后这个课程才算完成,学时才能获得